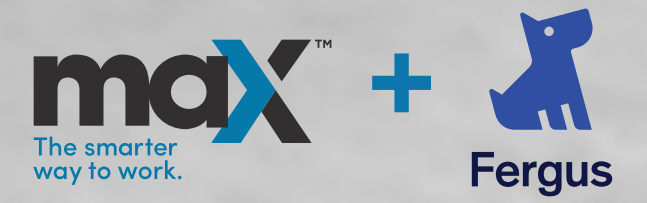

## Using Fergus? Set up automatic invoicing now.

maX now integrates with Fergus for seamless access to every invoice.

## Simply link your maX and Fergus accounts to begin automatically receiving your invoices direct to your Fergus account.

| How to link maX and Fergus                                                                        |                                                                                                    |
|---------------------------------------------------------------------------------------------------|----------------------------------------------------------------------------------------------------|
| <b>Step 1</b> <ul> <li>Log onto Fergus.</li> </ul>                                                | <ul><li>Step 5</li><li>&gt; Enter maX user details to log in.</li></ul>                             |
| <ul><li>Step 2</li><li>Click on the 'Settings' gear icon in the top right corner.</li></ul>       | <ul><li>Step 6</li><li>Select the corresponding trading account to be linked with Fergus.</li></ul> |
| <ul><li>Step 3</li><li>On the left side bar under<br/>'Integrations', click on 'Reece'.</li></ul> | Step 7 Click on 'Connect' and you are all set.                                                      |
| <ul><li>Step 4</li><li>Click on 'Get Started' in the top right.</li></ul>                         | Scan to view video instructions                                                                     |

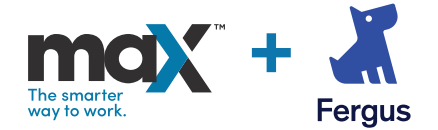